# Пошаговая инструкция по работе с кассой

| 1. Вход в систему                                                                               | Огл | павление                                                 |      |
|-------------------------------------------------------------------------------------------------|-----|----------------------------------------------------------|------|
| <ol> <li>Основное окно программы</li></ol>                                                      | 1.  | Вход в систему                                           | 2    |
| <ol> <li>Фиксация оплаты на примере оформления приёма специалиста</li></ol>                     | 2.  | Основное окно программы                                  | 2    |
| <ul> <li>4. Возврат оплаты</li></ul>                                                            | 3.  | Фиксация оплаты на примере оформления приёма специалиста | 3    |
| <ol> <li>Замена или отмена оплаченной услуги</li></ol>                                          | 4.  | Возврат оплаты                                           | 7    |
| <ol> <li>Фиксация расходов</li></ol>                                                            | 5.  | Замена или отмена оплаченной услуги                      | . 10 |
| <ol> <li>Документ внесения наличных в кассу13</li> <li>Работа с кассовым аппаратом14</li> </ol> | 6.  | Фиксация расходов                                        | . 11 |
| 8. Работа с кассовым аппаратом14                                                                | 7.  | Документ внесения наличных в кассу                       | . 13 |
|                                                                                                 | 8.  | Работа с кассовым аппаратом                              | . 14 |

# 1. Вход в систему

Первым делом после запуска программы появится окно авторизации.

| 🖬 Вход в СиМед-Клиника |                      |   |  |  |  |  |  |  |
|------------------------|----------------------|---|--|--|--|--|--|--|
| Тип учетной записи     | Учетная запись СиМед | ~ |  |  |  |  |  |  |
| Логин                  | Самойлова            | ~ |  |  |  |  |  |  |
| Пароль                 |                      |   |  |  |  |  |  |  |
| ОК Отмена              |                      |   |  |  |  |  |  |  |

Здесь необходимо указать тип учётной записи, выбрать под чьим именем нужно зайти и указать пароль. Для входа требуется подтвердить данные, нажав на кнопку «ОК».

## 2. Основное окно программы

После авторизации откроется основное окно программы.

| 2    |       | Си             | Мед-Клиника - | Основной (ОС    | О "Клиника П    | люс"). Поль      | зователь:Само        | ойлова Регина       | Васильевна –              | ×                       |     |
|------|-------|----------------|---------------|-----------------|-----------------|------------------|----------------------|---------------------|---------------------------|-------------------------|-----|
| Опер | ации  | Справочн       | ики Профосмо  | тры 302н Услугі | и Отчеты Сер    | овис Админ       | истрирование         | ?                   |                           | Разверну                |     |
|      |       |                | ) <b>-</b> R  | - 🛑 - 🗐 -       | Поиск           |                  |                      | Х Органи            | зация                     | Ē                       |     |
|      |       | Номер<br>карты | Фамилия       | Имя             | Отчество        | Дата<br>рождения | Паспортные<br>данные | Номер<br>полиса ОМС | Место жительства          | Mect ^                  |     |
| •    | vip   | 1140           | _A            | _A              | _A              | 01.01.1980       |                      |                     |                           |                         |     |
|      | •     | 1933           | _AA           | _AA             | _AA             | 01.01.1980       |                      |                     |                           | _Пері                   |     |
|      |       | 1934           | _Абу          | _Эби            | _Манэ           | 16.03.1970       |                      |                     |                           | ЛГТУ                    |     |
|      | vip   | 1935           | _Абэ          | _Эли            | _Мухаммед       | 10.10.1994       |                      |                     |                           | Инде:                   |     |
|      |       | 1141           | _6            | _6              | _6              | 01.01.1980       |                      |                     | тел.89006439090           | Инде:                   |     |
|      |       | 5              | _Балычев      | Игорь           | Михайлович      | 11.10.1990       |                      |                     |                           | Инде:                   |     |
|      | vip   | 1931           | _Безработный  | Роман           | Иннокентиевич   | 10.10.1983       |                      |                     | Липецкая обл., г. Липецк, |                         |     |
|      | vip   | 1142           | _Вахромеев    | _Евгений        | _Иванович       | 13.07.1982       |                      |                     |                           | OAO                     |     |
|      | vip   | 1144           | _Загорский    | Руслан          | Николаевич      | 10.03.1994       | 42 07 Nº374829       |                     | 399833, Липецкая, Грязи   | Инде:                   |     |
|      |       | 1111           | _Колымов      | Борис           | Аркадьевич      | 11.11.1970       |                      |                     |                           | ЛГТУ                    |     |
|      | vip   | 1112           | _Колымов      | Илья            | Борисович       | 01.10.2013       |                      |                     |                           |                         |     |
|      | vip   | 4              | _Юрьев        | Юрий            | Семенович       | 01.01.1980       |                      |                     |                           | Инде:                   |     |
|      | vip   | 365            | Абраамян      | Артур           | Миасникович     | 07.11.1983       |                      |                     | 399330, тел.88009991212   | 000                     |     |
|      | vip   | 981            | Абрамов Алек  | Алексей         | Алексей         | Николаевич       | 05.03.1983           | 42 03 №777333       |                           | 398002, Липецкая, Липец | 000 |
|      | vip   | 917            | Абрамов       | Андрей          | Николаевич      | 19.06.1991       |                      |                     | тел.88009990909           | 000                     |     |
|      | vip   | 1143           | Абрамов       | Виктор          | Васильевич      | 13.02.1974       |                      |                     |                           | Инде:                   |     |
|      | vip   | 880            | Абрамова      | Ирина           | Александровна   | 24.05.1984       |                      |                     |                           | 000                     |     |
|      | s     | 1047           | Абуева        | Анна            | Юрьевна         | 01.02.1986       |                      |                     | 398002, Липецкая, Липец   | 000                     |     |
|      | vin   | <b>161</b>     | ADDOUTATIOD   | Липрай          | Николзерии      | 15 01 1972       |                      |                     |                           | 000 ×                   |     |
|      |       |                |               |                 |                 |                  |                      |                     |                           |                         |     |
| 4    | Пацие | енты           | Документы     | Запись на прием | <i> о</i> плата |                  |                      |                     |                           |                         |     |

#### 3. Фиксация оплаты на примере оформления приёма специалиста

Кнопка оплаты всегда расположена в левом верхнем углу оформляемого документа, который можно оплатить. Рассмотрим работу с ней на примере оформления приёма специалиста.

| 🚔 Оплата 👻 🚺           | Прием - 🤍 Предпросмотр - 📄 Печать - 💡 Комплект - |
|------------------------|--------------------------------------------------|
| вез направления        | Канал продаж 🗸 🗸                                 |
|                        | Способ оплаты Средства пациента 🗸 🗸              |
|                        | Прием специалиста № …                            |
| Прием завершен         | Дата 22.05.2017 🗐 🗸                              |
| Поликлиника            | Основной (ООО "Клиника Плюс") 🗸 📖                |
| Пациент                | _Колымов Борис Аркадьевич                        |
| Законный представитель | ✓ X                                              |
| Специалист             | ✓ …                                              |
| Врач                   |                                                  |
| Уровень цен            | Основной 🗸 Скидка Скидка 10% <                   |
| Стоимость              | 0 🦃 Итого с учетом скидки: 0                     |
|                        | Оплачено 0                                       |
| Услуги Материалы       |                                                  |

Для оплаты услуг необходимо в окне медосмотра нажать на кнопку «Оплата» и выбрать необходимый способ оплаты:

- 1. Наличные оплата пациентом наличными
- 2. Кредитная карта оплата пациентом кредитной картой

| Оплата 🗸 📑 Прием 🗸 🥥               | 🔪 Предпросмотр 👻 📄 Печать 👻  💡 Комплект 👻 |
|------------------------------------|-------------------------------------------|
| Наличные                           | аж 🗸 🗸 🔨                                  |
| Кредитная карта                    | Способ оплаты Средства пациента 🗸         |
| За счет ДМС                        |                                           |
| За счет ОМС                        | прием специалиста № 367                   |
| За счет работодателя               | Дата 22.05.2017 🗐 🗸                       |
| За счет бюджетных средств          | люс") 🗸 🛄                                 |
| По рекламной акции                 |                                           |
| С лицевого счета пациента          |                                           |
| Комплексная медицинская программа  | ✓ X                                       |
| Показать движение денежных средств | · · · · · · · · · · · · · · · · · · ·     |

При выборе варианта «Наличные» в открывшемся окне указать дополнительные данные (к примеру, кассу и сумму) и нажать на кнопку «Сохранить». Сумму можно указать различными способами. Поставив галочку (1) напротив пункта «Указать сумму вручную», можно будет вписать любую сумму в поле «Сумма». Также можно выбрать конкретные услуги из таблицы (2) ниже (или же материалы, переключив вкладку (3)), если галочка (1) не поставлена.

| Документы 🗸                                                       | C                  | 🔪 Предг   | просмотр   | · 🛓   | Печать 🔻            | 💡 Компле        | кт т |  |  |  |  |
|-------------------------------------------------------------------|--------------------|-----------|------------|-------|---------------------|-----------------|------|--|--|--|--|
| <u>Основание: Прием специалиста №367 от 22.05.2017</u> Проект ∨ Х |                    |           |            |       |                     |                 |      |  |  |  |  |
| Наличные: Приход                                                  |                    |           |            |       |                     |                 |      |  |  |  |  |
|                                                                   | Дата 🔼 05.2017 🗐 🖷 |           |            |       |                     |                 |      |  |  |  |  |
| Поликлиника                                                       | Основной (ООО "Кл  | иника Пле | oc")       |       |                     | × .             |      |  |  |  |  |
| Пациент                                                           | _Колымов Борис Ар  | кадьевич  |            |       |                     | <b>_</b> (      | ð    |  |  |  |  |
| Организация-плательщик                                            |                    |           |            |       |                     | ✓ … 1           | Х    |  |  |  |  |
| Принято от                                                        | _Колымов Борис Ар  | кадьевич  |            |       |                     |                 |      |  |  |  |  |
| По документу                                                      |                    |           |            |       |                     |                 |      |  |  |  |  |
| Основание                                                         | Платные медицинск  | ие услуги | 1          |       |                     |                 |      |  |  |  |  |
| Вид движения денежных сре                                         | едств Оплата за ок | азание м  | едицинских | услуг |                     | ۷.              |      |  |  |  |  |
| Касса                                                             |                    |           |            |       |                     | ۷.              |      |  |  |  |  |
| Номер БСО                                                         |                    |           |            | Су    | мма                 | 927 资 🛽         |      |  |  |  |  |
| Номер кассового чека                                              |                    |           |            | 1 _   | ] Указать суг       | мму вручную     |      |  |  |  |  |
| Услуги Материалы                                                  | <u>)</u>           |           |            |       |                     |                 | -    |  |  |  |  |
| Услуга                                                            |                    | Кол-во    | Сумма      | Долг  | Оплатить            | Сумма<br>оплаты |      |  |  |  |  |
| ▶ ЭКГ                                                             |                    | 1         | 198        | 198   | <ul><li>✓</li></ul> | 198             |      |  |  |  |  |
| Первичный прием                                                   | 1 терапевта        | 1         | 531        | 531 2 | ✓                   | 531             |      |  |  |  |  |
|                                                                   |                    |           |            |       |                     |                 |      |  |  |  |  |
|                                                                   |                    |           |            |       |                     |                 |      |  |  |  |  |
|                                                                   |                    |           |            |       |                     |                 |      |  |  |  |  |
| Комментарий                                                       |                    |           |            |       |                     |                 |      |  |  |  |  |
| Администратор (22.0                                               | /5.2017 14:12)     |           |            |       | Сохранить           | Отмена          |      |  |  |  |  |

Для того чтобы произвести печать кассового чека необходимо нажать на кнопку «Печать», после чего появится список документов, среди которого и будет кассовый чек.

|                                                                             |                  |                        | ×              |
|-----------------------------------------------------------------------------|------------------|------------------------|----------------|
| 🚔 Оплата 👻 📑 Прием 🗸                                                        | 🔍 Предпросмотр 🗸 | 📃 Печать 🗸             | 💡 Комплект -   |
| <u>ьез направления</u>                                                      | Канал продаж     | ~                      | ~ X            |
|                                                                             |                  |                        | ×              |
| Документы 🕶                                                                 | 🔍 Предпросмотр 🗸 | 📥 Печать 🕶             | Комплект -     |
| Основание: Прием специалиста №367 от 2<br>Сиротин Исорь Наумарии (927 руб.) | 22.05.2017       | Пр Кассовый ч          | ек             |
|                                                                             | Формирова        | зние электронного чека |                |
|                                                                             | Приходный        | і кассовый ордер       |                |
|                                                                             |                  | Бланк стро             | гой отчетности |

По окончанию работы с окном необходимо нажать кнопку «Сохранить».

Аналогичным способом происходит оплата кредитной картой. Только здесь сначала нужно нажать во вкладке «Печать» на «Провести по терминалу» либо «Провести кассовый чек», в зависимости от вашего терминала. В случае с нажатием на «Провести по терминалу», кассовый чек печатается автоматически.

В строке «Терминал» необходимо выбрать терминал, через который будет проходить оплата.

| 📋 Документы 🗸            | 🔪 Предг            | просмотр 👻               |                                    | ечать 🔻                        | 💡 Комп.                  | лект        |                 |          |  |
|--------------------------|--------------------|--------------------------|------------------------------------|--------------------------------|--------------------------|-------------|-----------------|----------|--|
| Основание: Прием специа  | т <u>22.05.201</u> | 17                       |                                    | Провест                        | Провести по терминалу    |             |                 |          |  |
| Сиротин игорь наумович ( |                    | Knon                     | uTU20                              | Кассовь                        | Кассовый чек             |             |                 |          |  |
|                          |                    | кред                     | итная                              | Формирование электронного чека |                          |             |                 |          |  |
|                          |                    |                          |                                    |                                | Бланк строгой отчетности |             |                 |          |  |
| Поликлиника              | ОО "Клини          | ка Плюс"                 | )                                  |                                |                          | V           |                 |          |  |
| Пациент                  | _Колымов Бо        | рис Аркад                | њевич                              |                                |                          |             | ▲               | <b>B</b> |  |
| Принято от               | _Колымов Бо        | Колымов Борис Аркадьевич |                                    |                                |                          |             |                 |          |  |
| По документу             |                    |                          |                                    |                                |                          |             |                 |          |  |
| Основание                | Платные мед        | ицинские                 | сие услуги                         |                                |                          |             |                 |          |  |
| Вид движения денежных    | средств Ог         | ілата за ок              | з оказание медицинских услуг 🗸 🗸 🖓 |                                |                          |             |                 |          |  |
| Терминал                 |                    |                          |                                    |                                |                          |             | ~               |          |  |
| Номер БСО                |                    |                          |                                    |                                | Сум                      | ма          | 927             | 6        |  |
| Номер кассового чека     |                    |                          |                                    |                                |                          | Указать сум | иму вручную     |          |  |
| Услуги Материалы         |                    |                          |                                    |                                |                          |             |                 | •        |  |
| Услуга                   |                    |                          | Кол-во                             | Сумма                          | Долг                     | Оплатить    | Сумма<br>оплаты |          |  |
| ▶ ЭКГ                    |                    |                          | 1                                  | 198                            | 198                      | ✓           | 198             |          |  |
| Первичный пр             | ием терапевта      | 3                        | 1                                  | 531                            | 531                      | ✓           | 531             |          |  |

Также данные чека можно отравить по СМС или на электронную почту, выбрав при нажатии на «Печать» строку «Формирование электронного чека». После чего откроется окно с контактными данными пациента, на которые можно отправить информацию по чеку.

| Ma                      | инаев Виктор Андреевич |  |
|-------------------------|------------------------|--|
| Сотовый телефон         | 8(920)123-45-67        |  |
| A                       | annala femail as       |  |
| Адрес электронной почты | sempletemanna          |  |
|                         |                        |  |
|                         |                        |  |
|                         |                        |  |

# 4. Возврат оплаты

Первым делом нужно найти документ, в связи с которым была произведена оплата.

Сделать это можно либо через модуль «Пациенты»(1), либо через модуль «Документы»(2).

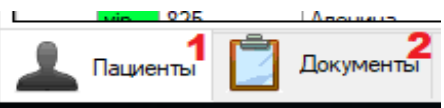

В первом случае в модуле пациента необходимо двойным кликом выбрать нужного пациента (для упрощения нахождения нужного человека лучше воспользоваться строкой поиска в правой верхней части основного окна), перейдя тем самым в карточку пациента. В карточке пациента нажать на «Документ», выбрать тип документа, в связи с которым была произведена оплата ранее, и дату его оформления.

| Ĩ | Документ - 🔍 Предпросмотр - 📄 Печать -          |  |  |  |  |  |  |  |  |  |  |
|---|-------------------------------------------------|--|--|--|--|--|--|--|--|--|--|
|   | Мед.справка на права                            |  |  |  |  |  |  |  |  |  |  |
|   | Мед.спра Документ ие                            |  |  |  |  |  |  |  |  |  |  |
|   | Медицинский осмотр                              |  |  |  |  |  |  |  |  |  |  |
|   | Акт мед.освидетельствования иностранных граждан |  |  |  |  |  |  |  |  |  |  |
|   | Мед.справка 086/у                               |  |  |  |  |  |  |  |  |  |  |
|   | Мед.справка для поступления на госслужбу        |  |  |  |  |  |  |  |  |  |  |
|   | Мед.справка для гостайны                        |  |  |  |  |  |  |  |  |  |  |
|   | Прием специалиста                               |  |  |  |  |  |  |  |  |  |  |
|   | Мед.справка для бассейна                        |  |  |  |  |  |  |  |  |  |  |
|   | Мед.справка для занятий спортом                 |  |  |  |  |  |  |  |  |  |  |
|   | Санаторно-курортная карта                       |  |  |  |  |  |  |  |  |  |  |
|   | Медицинская комиссия                            |  |  |  |  |  |  |  |  |  |  |
|   | Продажа медикаментов                            |  |  |  |  |  |  |  |  |  |  |
|   | Комиссия моряка                                 |  |  |  |  |  |  |  |  |  |  |
|   | Записи на прием                                 |  |  |  |  |  |  |  |  |  |  |

Второй способ происходит в модуле «Документы». Здесь уже сразу производится поиск по документам напрямую. В верхней части окна находится панель, в которой можно сделать отбор по:

- 1) Определённому периоду;
- 2) Пациенту;
- 3) Типу документа.

|       |            | Текущи        | ій пациент: 🔻 н                        | е выбран                     | X              | 2              | Bce         |               |                |               | • |
|-------|------------|---------------|----------------------------------------|------------------------------|----------------|----------------|-------------|---------------|----------------|---------------|---|
|       |            | 0             | тбор за период                         | циент                        |                |                | № договора  | V             | Інформация     | 1             |   |
|       |            | 0             | тбор по пациент                        | гу                           |                |                |             |               |                |               |   |
| СиМ   | ед-Клиника | - Основной (С | ОО "Клиника Плюс"). Поль               | зователь:Администратор       |                |                |             |               |                |               |   |
| Опера | ции Спра   | вочники П     | рофосмотры 302н Услугі                 | и Отчеты Сервис Админ        | истрирование ? |                |             |               |                |               |   |
| P     | - 📝 🔺      | 0             | Текущий период: 👻 <mark>с 10.07</mark> | .2017 no 19.07.2017          | ce             |                | • 🗌 Тольк   | о мои докумен | ты             |               |   |
|       | Дата       | Номер         | Документ                               | Пациент                      | № договора     | Информация     |             | Сумма         | Вид оплаты     | Автор         |   |
|       | 11.07.2017 | 430           | Прием специалиста                      | Аксенов Александр Александр  | 16             | Петров Иван Юр | ьевич       | 1030          | Средства пацие | Администратор |   |
|       | 11.07.2017 | 75            | Медицинский осмотр                     | Аксенов Илья Александрович   |                | 000 "Прогресс  |             | 1206          | Средства пацие | Администратор |   |
|       | 11.07.2017 | 76            | Медицинский осмотр                     | _Загорский Руслан Николаевич |                | Индезит        |             | 1511          | Средства пацие | Администратор |   |
|       | 11.07.2017 | 77            | Медицинский осмотр                     | Агапов Дмитрий Сергеевич     |                | 000 "Прогресс  |             | 1412          | Средства пацие | Администратор |   |
| •     | 11.07.2017 | 5             | Продажа медикаментов                   | _Безработный Роман Иннокент  | 17             |                |             | 35            | Средства пацие | Администратор |   |
|       | 11.07.2017 | 431           | Прием специалиста                      | Акимов Алексей Юрьевич       |                | Малышев Георг  | ий Иванович | 1210          | Средства пацие | Администратор |   |

Открытие документа происходит посредством двойного клика по нужной вам строке.

В обоих случаях поиска документа результатом будет открытое окно, в котором будет отображаться оказанные пациенту услуги.

Для того, чтобы перейти к созданию документа возврата средств необходимо нажать на кнопку «...», напротив строки «Оплачено».

| Врач Сиротин Игорь Наумович |                |             |                               |   |        |               |     |  |
|-----------------------------|----------------|-------------|-------------------------------|---|--------|---------------|-----|--|
| Уровень                     | цен            | Основной    | ~                             |   | Скидка | Скидка 10%    | ~   |  |
| Стоимост                    | ъ              |             | 1030 🧐 Итого с учетом скидки: |   |        |               | 927 |  |
|                             |                |             |                               |   |        | Оплачено      | 927 |  |
| Услуги                      | Материалы      |             |                               |   |        |               |     |  |
| Услуга<br>ЭКГ               |                |             | Кол-во                        |   | Цена   | Врач          |     |  |
|                             |                |             |                               | 1 | 220    | Сиротин И. Н. | X   |  |
|                             | Первичный прие | м терапевта |                               | 1 | 590    | Сиротин И. Н. | X   |  |

Далее в открывшемся окне нажать на кнопку «Документ» и выбрать «Возврат».

| Ис | тория движения     | денежных с | редств                  |                 |             |                                                           | ↔           | _                 |   | × |
|----|--------------------|------------|-------------------------|-----------------|-------------|-----------------------------------------------------------|-------------|-------------------|---|---|
|    |                    |            |                         | Прием специалио | ста №579 от | 05.09.2017                                                |             |                   |   |   |
| Дв | Сумма докумен      | та         | 1030 Оплачено           | 1090            | Возврат     | 0 Долг пац                                                | ента        | -60               |   |   |
| Г  | Дата               | Номер      | Платежный документ      | Приход          | Расход      | Вид движения                                              | Комментарий | Проект            |   |   |
| ►  | 05.09.2017         | 21         | Кредитная карта: Приход | 810,00          | 0,00        | Оплата за оказание меди                                   |             |                   |   | Х |
|    | 15.09.2017         | 84         | Наличные: Приход        | 220,00          | 0,00        | Оплата за оказание меди                                   |             |                   |   | Х |
|    | 15.09.2017         | 23         | Кредитная карта: Приход | 60,00           | 0,00        | Оплата за оказание меди                                   |             |                   |   | Х |
|    |                    |            |                         |                 |             |                                                           |             |                   |   |   |
|    |                    |            |                         |                 |             | Наличные<br>Кредитная карта<br>За счет ЛМС                |             |                   |   |   |
|    | Обно               | вить       |                         | 3a              | крыть       | За счет ОМС<br>За счет работодател<br>За счет работодател | я           | Оплата<br>Возврат | • |   |
| 4  | 2<br>Учет материал | юв ∓ Г     | рием пациентов          |                 |             | По рекламной акци<br>На лицевой счет па                   | и<br>циента |                   | _ |   |

Список способа возврата средств и работа с ними аналогичны тем, что были в разделе фиксации оплаты. Необходимо лишь поставить галочки напротив услуг, за которые пациенту необходимо вернуть оплату, и нажать кнопку «Сохранить».

Также есть возможность вернуть только часть денег за услугу, просто вписав сумму вручную в последнем столбце у выбранной услуги.

|   | Услуга                    | Кол-во | Сумма | Долг | Вернуть      | Сумма<br>возврата |
|---|---------------------------|--------|-------|------|--------------|-------------------|
|   | Первичный прием терапевта | 1      | 590   | -60  | $\checkmark$ | 60                |
| • | ЭКГ                       | 1      | 220   | 0    | $\checkmark$ | 120               |

|                           |                                                |                       | Налич | іные: Во | зврат   |                   |  |  |  |
|---------------------------|------------------------------------------------|-----------------------|-------|----------|---------|-------------------|--|--|--|
|                           |                                                |                       |       |          | Дата    | 19.07.2017        |  |  |  |
| Поликлиника               | Основной (ООО "Клиника Плюс") —                |                       |       |          |         |                   |  |  |  |
| Пациент                   | Аксенов Илья Александрович                     |                       |       |          |         |                   |  |  |  |
| Организация-плательщик    |                                                | ~ X                   |       |          |         |                   |  |  |  |
| Выдано                    | Аксенов Илья Алеко                             | сандрович             | I     |          |         |                   |  |  |  |
| По документу              |                                                |                       |       |          |         |                   |  |  |  |
| Основание                 | Платные медицинские услуги                     |                       |       |          |         |                   |  |  |  |
| Вид движения денежных ср  | едств Оплата за оказание медицинских услуг 🗸 📈 |                       |       |          |         |                   |  |  |  |
| Касса                     | Основная касса 🗸 🛄                             |                       |       |          |         |                   |  |  |  |
|                           |                                                |                       |       | Сум      | ма      | 572 🌔             |  |  |  |
| Номер кассового чека      |                                                | Указать сумму вручную |       |          |         |                   |  |  |  |
| Услуги Материалы          |                                                |                       |       |          |         |                   |  |  |  |
| Услуга                    |                                                | Кол-во                | Сумма | Долг     | Вернуть | Сумма<br>возврата |  |  |  |
| Первичный прием           | и терапевта                                    | 1                     | 572   | 0        |         | 572               |  |  |  |
| Повторный прием терапевта |                                                | 1                     | 399   | 0        |         | 0                 |  |  |  |
|                           |                                                |                       |       |          |         |                   |  |  |  |
|                           |                                                |                       |       |          |         |                   |  |  |  |
|                           |                                                |                       |       |          |         |                   |  |  |  |

Окно документа также нужно сохранить, чтобы данные изменения вошли в силу.

### 5. Замена или отмена оплаченной услуги

Если услуга уже была оплачена, то её всё равно можно заменить на другую или же отказаться от неё.

Для отказа нужно всего лишь в столбце «Кол-во» таблицы «Услуги» указать «О».

Для замены нужно нажать на «...» напротив названия и выбрать в списке другую услугу.

| Услуги | Материалы                       |      |        |      |     |                   |       |  |
|--------|---------------------------------|------|--------|------|-----|-------------------|-------|--|
|        | Услуга                          |      | Кол-во | Цена | 3   | Врач              |       |  |
| •      | Anaplasma phagocytophilum, IgG  |      |        | 1    | 100 | Лаборатория Helix | <br>Х |  |
|        | Adenovirus, ДНК [реал-тайм ПЦР] | •••• |        | 1    | 100 | Лаборатория Helix | <br>Х |  |

Соответственно цена в таком случае может разниться. Потребуется либо доплатить стоимость услуги (пункт 3), либо произвести возврат стоимости (пункт 4).

#### 6. Фиксация расходов

Для того чтобы указать расходы по кассе, необходимо в основном окне программы перейти в модуль «Оплата»(1), вкладка «Журнал кассовых документов»(2), кнопка создания документа(3), пункт «Расход»(4).

|   | Опера                                                                                     | ции Спра      | вочники   | Профосмот       | гры 30   | 2н Услуги Отчеты<br><b>2</b> | Сервис Админист    | рирование       | ?        |                      |          |
|---|-------------------------------------------------------------------------------------------|---------------|-----------|-----------------|----------|------------------------------|--------------------|-----------------|----------|----------------------|----------|
|   | Докуме                                                                                    | енты к оплате | Журнал    | і кассовых доку | менто    | в Журнал платежных до        | кументов           |                 |          |                      |          |
| 3 |                                                                                           | - 🌽 🔪         | < 🔍       |                 | <b>3</b> | 🏐 Текущий период             | <b>;</b>           |                 | Основная | касса 🗸 🗸            | Проект:  |
|   |                                                                                           | Приход        |           |                 |          | Контрагент                   | Основание          | Приход          | Расход   | Вид движения         | Проек    |
|   |                                                                                           | Расход        |           |                 | 4        | Аксенов Артем Эдуар          | Платные медицински | 400,00          | 0,00     | Оплата за оказание . |          |
|   |                                                                                           | Возврат       |           |                 |          | Аввакумцева Любовь           | Платные медицински | 700,00          | 0,00     | Оплата за оказание . |          |
|   |                                                                                           | Корректиро    | овка оста | тков            |          | _AA _AA _AA                  | Периодический меди | 1 315,00        | 0,00     | Оплата за оказание . |          |
|   | -                                                                                         | Внесение н    | аличных   | в кассу         |          | _Колымов Илья Бори           | Периодический меди | 490,00          | 0,00     | Оплата за оказание . |          |
|   | _                                                                                         | 12.07.2017    | 75        | Приход          |          | Аксенов Артем Эдуар          | Платные медицински | 1 000,00        | 0,00     | Оплата за оказание . |          |
|   |                                                                                           | 12.07.2017    | 76        | Приход          |          | _AA _AA _AA                  |                    | 1,00            | 0.00     | Оплата за оказание . |          |
|   | •                                                                                         | 12.07.2017    | 2         | Внесение        |          | Городская поликлини          | Внесение наличных  | 100,00          | 0,00     | Зарплата             | Основн   |
|   | ▶ 12.07.2017 2 Внесение Городская поликлини Внесение наличных 100,00 0,00 Зарплата Основн |               |           |                 |          |                              |                    |                 |          |                      |          |
|   | <                                                                                         |               |           |                 |          |                              |                    |                 | -        | 1                    |          |
| 1 | N 49                                                                                      | Ледицинские к | омиссии   | Заявк           | и на м   | едосмотр 📕 Заклю             | чительные акты     | Запись на приег | м 🍰 Опл  | пата 🚅 Учет ма       | териалов |

В открывшемся окне необходимо указать следующие пункты.

#### 1) Кому выданы средства;

|                                      | ✓ X                                  |
|--------------------------------------|--------------------------------------|
|                                      |                                      |
|                                      | Сотрудник                            |
|                                      | Вариант 2                            |
|                                      | Частное лицо                         |
| Оплата за оказание медицинских услуг |                                      |
|                                      | Другое                               |
|                                      | Оплата за оказание медицинских услуг |

Если это сотрудник, то в открывшемся окне выбрать его из списка с помощью двойного клика по соответствующей строке.

2) Вид движения денежных средств;

| Основание                |                                                    |  |
|--------------------------|----------------------------------------------------|--|
| Вид движения денежных ср | едств Оплата за оказание медицинских услуг 🗸 🗸     |  |
| Касса                    | Депозит<br>Зарплата                                |  |
|                          | Инкассация<br>Оплата за оказание медицинских услуг |  |
| Номер кассового чека     | Оплата от покупателей                              |  |

| 3)                    | Kaccy;        |                                             |
|-----------------------|---------------|---------------------------------------------|
| Касса<br>Номер кассол | вого чека     | Дополнительная<br>Дополнительная 2<br>Новая |
| Комментарий           |               | Суперкасса 5                                |
| 4)<br>Bus saures      | Cylvilviy.    |                                             |
| вид движения          | а денежных ср | едств Инкассация 🔍                          |
| Касса                 |               | · · · · · · · · · · · · · · · · · · ·       |
|                       |               | Сумма 100 🛜 🏢                               |
| Номер кассов          | вого чека     |                                             |
| Комментарий           |               |                                             |

По завершению заполнения данных необходимо нажать на кнопку «Сохранить».

## 7. Документ внесения наличных в кассу

Документ «Внесение наличных в кассу» находится там же, где и документ расхода (пункт 6).

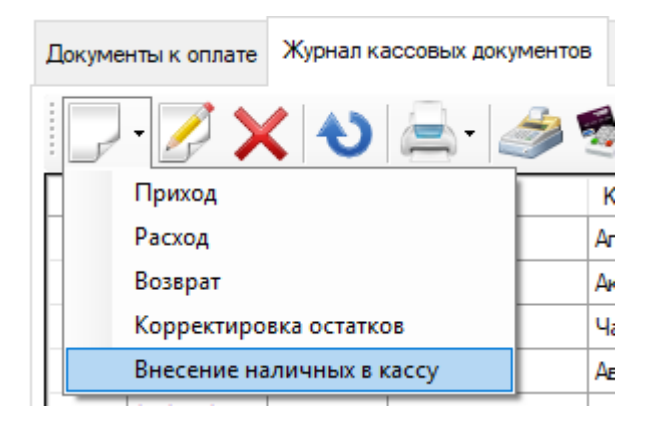

Здесь необходимо заполнить следующие поля:

- 1) Пациент;
- 2) Основание;
- 3) Kacca;
- 4) Вид движения денежных средств;
- 5) Сумма.

|                                         | - 🗆 X                                    |  |  |  |  |
|-----------------------------------------|------------------------------------------|--|--|--|--|
| Документы 🗸                             | 🔍 Предпросмотр 🗸 📥 Печать 🗸 💡 Комплект 🗸 |  |  |  |  |
| Основание: нет                          | Проект 🗸 🗙                               |  |  |  |  |
|                                         | Наличные: Внесение 3                     |  |  |  |  |
|                                         | Дата 118.07.2017 🗐 🗸                     |  |  |  |  |
| Поликлиника                             | Основной (ООО "Клиника Плюс") —          |  |  |  |  |
| Пациент                                 | Абуева Анна Юрьевна 🔝 📖 🔞                |  |  |  |  |
| Организация-плательщик                  |                                          |  |  |  |  |
| Принято от                              | Абуева Анна Юрьевна                      |  |  |  |  |
| По документу                            |                                          |  |  |  |  |
| Основание                               | Внесение наличных                        |  |  |  |  |
| Вид движения денежных сре               | едств Оплата от покупателей 🗸            |  |  |  |  |
| Касса                                   | Основная касса 🗸 🗌                       |  |  |  |  |
| Номер БСО                               | Сумма 100 🊱 🏢                            |  |  |  |  |
| Номер кассового чека                    |                                          |  |  |  |  |
| Комментарий                             |                                          |  |  |  |  |
| Администратор (18.07.2017 14:42) Отмена |                                          |  |  |  |  |

## 8. Работа с кассовым аппаратом

В той же вкладке «Журнал кассовых документов» модуля «Оплата» необходимо нажать на кнопку «Работ с ККМ...», на которой изображён кассовый аппарат.

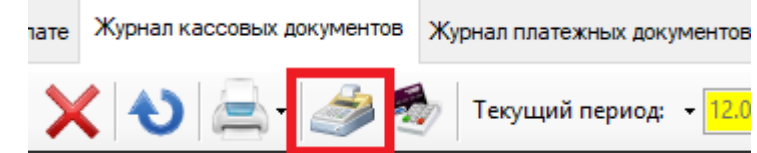

Откроется окно для работы с ККМ. × Основная касса (Основной - ООО "Клиника Плюс") Kacca Нет данных о модели Драйвер: ШТРИХ-М Фискальный регистратор 11 Количество неотправленных документов 11.07.2017 16:29 Дата первого неотправленного документа Код последней ошибки Ошибка 5 Открыть смену Х-отчет **Z-отчет** Внесение Выплата Текущее состояние денежных денежных расчетов средств средств Чек коррекции Чек коррекции Отчет продажи возврата по кассирам Отмена чека Закрыть

Х-отчёт - Формирование отчёта без гашения.

Z-отчёт - Закрытие смены.